## 1.1 Допуна картице и сертификата уплате

Кораци генерисања уплатнице:

- 1. Возач се пријави на систем (Уколико се нема креиран налог кликнути <u>ОВДЕ</u>)
- 2. Проверава податке на профилу и ажурира све потребне информације
- 3. Кликне на картицу Уплатнице
- 4. У картици Уплатнице на списку пронађе одговарајућу уплату за услугу допуне сертификата и картице;
- 5. Кликнемо на дугме преузми са десне стране назива уплате;
- 6. Након тога отвориће му се прозор са обрасцем уплатнице;
- 7. Провери да ли генерисана уплатница садржи податке;
- Штампа уплатницу и уплаћује на уплатном месту, односно попуњава налог за уплату водећи рачуна о детаљима у вези са позивом на број који је генерисан кроз систем;
- 9. Одлази у експозитуру са осталом документацијом и уплатницом како би поднео захтев за допуну.

НАПОМЕНА: Потребно је генерисати уплатницу за картицу и за ону врсту сертификата за коју се врши допуна

## 1.1.1 Уплатнице

Кликом на картицу Уплатнице кориснику се отвара прозор приказан на Слици 1.

| Лична                                                                 | Возачка                                                         | Адресе | Кориснички налози | Фотографија и потпис | Сертификати | Картице | Уплатнице | Периодична обука |              |         |
|-----------------------------------------------------------------------|-----------------------------------------------------------------|--------|-------------------|----------------------|-------------|---------|-----------|------------------|--------------|---------|
| Уплатнице                                                             |                                                                 |        |                   |                      |             |         |           |                  |              |         |
| Hosve ychyre                                                          |                                                                 |        |                   |                      |             | Цена    |           | Валута           | Шифра услуге | Акције  |
| Захтев за замену сертификат почетне кволификације за превоз терета    |                                                                 |        |                   |                      |             | 1000    |           | RSD              | 207-2        | Преузми |
| Захтев за издавање сертификат периодичне обуке за превоз путника      |                                                                 |        |                   |                      |             | 1000    |           | RSD              | 207-7        | Преузми |
| Захтев за издавање квалификационе картице возача                      |                                                                 |        |                   |                      |             | 5000    |           | RSD              | 203-1        | Преузми |
| Захтев за замену квалификационе картице возача                        |                                                                 |        |                   |                      |             | 5000    |           | RSD              | 203-2        | Преузми |
| Захтев за обнову квалификационе картице возача                        |                                                                 |        |                   |                      |             | 5000    |           | RSD              | 203-3        | Преузми |
| Зохтев зо                                                             | Захтев за допулу квалификационе картице возача                  |        |                   |                      |             | 5000    |           | RSD              | 203-4        | Преузми |
| Захтев за издавање сертификат почетне квалификације за превоз терета  |                                                                 |        |                   |                      |             | 1000    |           | RSD              | 207-1        | Преузми |
| Захтев за                                                             | Захтев за замену сертификат периодичне обуке за превоз путника  |        |                   |                      |             | 1000    |           | RSD              | 207-8        | Преузми |
| Захтев за издавање сертификат почетне квалификације за превоз путника |                                                                 |        |                   |                      | 1000        |         | RSD       | 207-3            | Преузми      |         |
| Захтев за замену сертификат почетне квалификације за превоз путника   |                                                                 |        |                   |                      | 1000        |         | RSD       | 207-4            | Преузми      |         |
| Захтев за                                                             | Захтев за издавање сертификат периодичне обуке за преваз терета |        |                   |                      |             | 1000    |           | RSD              | 207-5        | Преузми |
| Захтев за замену сертификат периодичне обуке за превоз терета         |                                                                 |        |                   |                      | 1000        |         | RSD       | 207-6            | Преузми      |         |
| Семинар унапређења знања за професионалног возача                     |                                                                 |        |                   |                      |             | 2500    |           | RSD              | 205          | Преузми |
| Ропубличка административна такса                                      |                                                                 |        |                   |                      |             | 330     |           | RSD              | 59-013       | Преузми |

Слика 1. Прозор који се добија кликом на картицу Уплатнице

На Слици 2 обележене су уплатнице за допуну потребне да се преузму и уплате пре одласка у експозитуру.

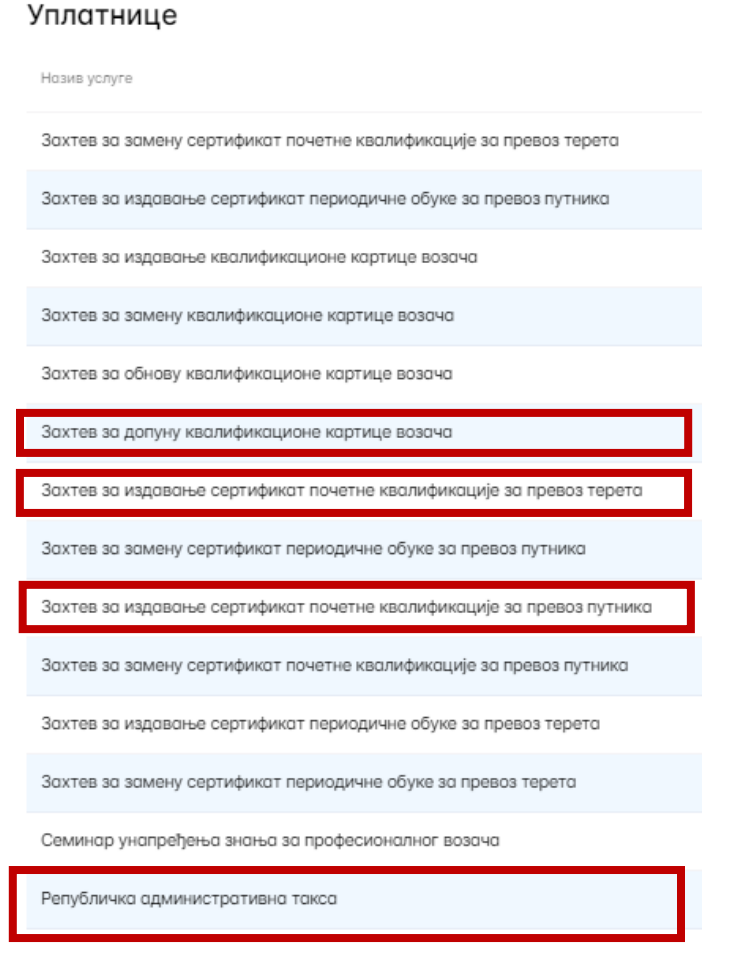

Слика 2. Уплатнице за допуну које систем генерише за сваког појединачног